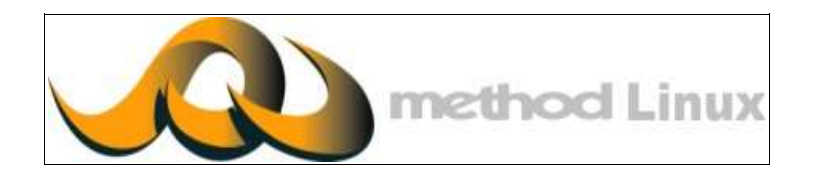

外置防火牆 設定手冊

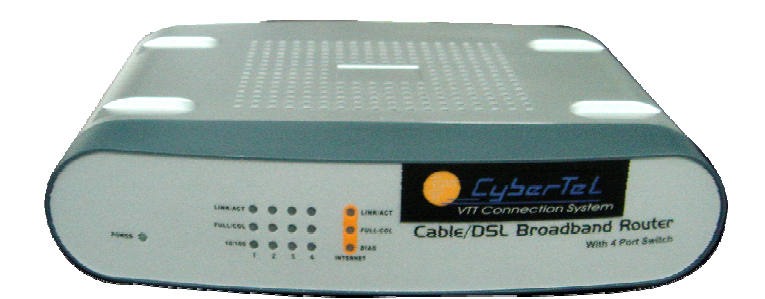

本安裝設定手冊之內容版權全屬麥法迪™所有,未經允許,不得翻印。

# 麥法迪™伺服器外置防火牆用戶手冊

版權聲明

版權屬(C) 2005 網域電訊有限公司所有.。版權所有,不得翻印。 在本說明書內所提及的產品及應用程式是網域電訊許可發行的產品。說明書之所有內容受知識產權版權條例保 護,並包括硬體,軟件,及文件都有其版權。

# 外置防火牆硬件外觀

|          |                                                          | 前面                                             | Ī                                                |
|----------|----------------------------------------------------------|------------------------------------------------|--------------------------------------------------|
| Power () | LINK/ACT 0000<br>FULL/COL 0000<br>10/100 0000<br>1 2 3 4 | O LINK/ACT<br>O FULL/COL<br>O DIAG<br>INTERNET | Cable/DSL Broadband Router<br>With 4 Port Switch |
|          |                                                          |                                                |                                                  |
|          |                                                          | Reset                                          | 4 3 2 1                                          |
|          |                                                          | 後百                                             | <br>ī                                            |

### A. 麥法迪™伺服器外置防火牆安裝手冊

#### 基本配備要求:

- 寬頻 LAN 線. 採用標準 10/100BaseT 網絡 (UTP) LAN 線配 RJ45 連接口
- 所有電腦已安裝 TCP/IP 通訊設定
- 互聯網登入:透過已啓用的寬頻網絡供應帳戶,及寬頻上網數據機(通常為DSL數據機)

#### 程序

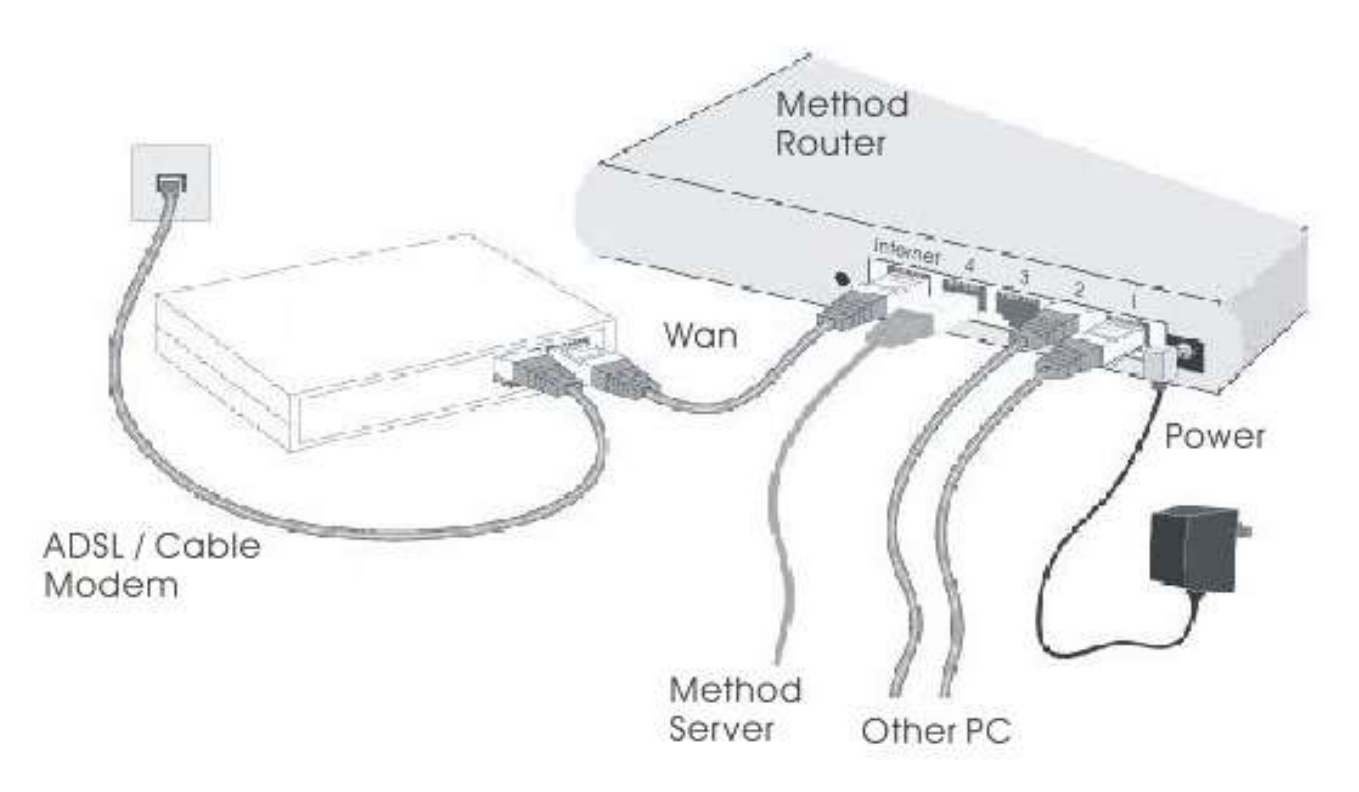

#### 1. 選擇安裝位置

• 選擇一個適當的地方安裝麥法迪™伺服器及外置防火牆網絡, 請確定麥法迪™外置防火牆 及 ADSL 寬頻數據機處於"熄機"關閉電源。

#### 2. 連接 LAN 線

・ 選用標準LAN線將麥法迪™伺服器與外置防火牆背面的第4個連接埠連接起來(其實連接外置防火牆背面任何一個連接埠皆可),其餘三個接口可留作連接其他電腦共享寬頻上網。如超過三部以上電腦需共享寬頻,需額外添置集線器擴充網絡。

#### •3連接 WAN 線

• 將寬頻數據機連接到外置防火牆背面的WAN埠, 請用寬頻數據機提供的LAN線連接。如沒有LAN線提供,用基的LAN線便可。

#### 4. 開機

- 開啓寬頻數據機
- 將裝麥法迪™外置防火牆機接上電源並開啓。(請選用跟機火牛,如用其他火牛會引起機器 故障)

#### 5. 檢查 LEDs 燈

- 電源 LED 燈有亮光, , 即已接通電源
- 當剛開機時,LED燈會不停閃爍,請關機。(如LED燈沒有閃爍,即表示外置防火牆機可能 出現問題)
- 每條 LAN 線連接電腦後,外置防火牆機前面 LAN Link/Act LED 燈應有亮光 (同樣連接上的 電腦 LAN 線接合處也會亮起 LED 燈)
- WAN LED 燈也會亮起.

#### 設定麥法迪™外置防火牆機

在完成連接電腦與麥法迪™外置防火牆機安裝程序後開啓網頁瀏覽器:

- 1. 開啓網頁瀏覽器 (建議使用 Internet Explorer)
- 2. 在網址輸入處,輸入 "<u>http://192.168.0.254</u>"(預設 IP 地址)
- 3. 輸入用戶名稱 (預設: cyber), 密碼 (由供應商提供)

| 酮入用尸名件 (19                                                                                                    | 設: cyber), 密碼 (E               | 日洪應冏1             | 定法)                     |                                                                                                    |             |
|----------------------------------------------------------------------------------------------------|--------------------------------|-------------------|-------------------------|----------------------------------------------------------------------------------------------------|-------------|
| 進入菜單(MENU)                                                                                                    | ,選擇 『設定』 -                     | →設定 '             | "Configure",            | 你會看到以                                                                                                    | 下菜          |
| 짐 Welcome to CyberTel Broadband (                                                                                                    | Fateway Router - Avant Browser |                   |                         |                                                                                                    | - 8         |
| <u>File Ediț V</u> iew F <u>a</u> vorites T <u>o</u> ols                                                                                                    | <u>W</u> indows <u>H</u> elp   |                   |                         |                                                                                                    | - & ×       |
| 🚰 🔍 • 🎊 • 🗶 • 🖾 • I                                                                                                    | 🕼   🚖 🐵 🖌 🍇   🛃 🔸 🎼 100%       | - 🛛 🖉 🗋           | ÷                       |                                                                                                    |             |
| Address: Address: Add | ain.htm                        |                   | 🗧 💟 Go 👻 🔤 Search:      |                                                                                                    | Search Site |
| Eubartal                                                                                                    |                                |                   |                         | menne                                                                                                    | 100         |
|                                                                                                    | Built-in Dua                   | Q.O.S.            | Tunneling               | Technolog                                                                                                    | V           |
| VTT Connection System                                                                                                    |                                |                   |                         |                                                                                                    | 1           |
|                                                                                                    |                                | 1 1 and 10 and 1  | and the set             | State of the state of the state |             |
| 😂 Home                                                                                                    |                                |                   |                         |                                                                                                    | 1           |
| 🧉 Setup Wizard                                                                                                    | Configure                      |                   |                         |                                                                                                    |             |
| 🖻 📹 Setup                                                                                                    | XRT-401B can be connected      | to your service p | rovider in any one of t | he following ways :                                                                                                    |             |
| Password                                                                                                    |                                | ODy               | namic IP                |                                                                                                    |             |
| Contigure                                                                                                    | Host Name :                    |                   |                         |                                                                                                    |             |
|                                                                                                    |                                |                   |                         |                                                                                                    |             |
| Time                                                                                                    |                                | ٥F                | ixed IP                 |                                                                                                    |             |
| 🖻 🚞 Status                                                                                                    | IP Address '                   |                   |                         | ו דייין ר                                                                                                    |             |
| 🖻 🧰 Tools                                                                                                    |                                | -                 |                         |                                                                                                    |             |
| 🖽 🧰 Advanced                                                                                                    | Subnet Mask :                  |                   |                         |                                                                                                    |             |
| ⊞* <b>i</b> Help                                                                                                    | Default Gateway :              |                   |                         | ]. []                                                                                                    |             |
|                                                                                                    |                                | _                 |                         | 3.3                                                                                                    |             |
|                                                                                                    |                                | V/201             |                         |                                                                                                    |             |
|                                                                                                    |                                |                   |                         |                                                                                                    |             |
| 🍯 Welcome to CyberT                                                                                                    |                                |                   |                         |                                                                                                    |             |

| 💽 Welcome to CyberTel Broad band (          | Fateway Router - Avant Browser         |                                |  |  |  |
|---------------------------------------------|----------------------------------------|--------------------------------|--|--|--|
| File Edit Yiew Favorites Tools Windows Help |                                        |                                |  |  |  |
| 🛃 • 🔂 • 🎊 • 🗙 • 🖾 • (                       | 🏠   🚖 🕙 🖌 💺   🛃 🗕 🖓 100%               | • 🛛 🖉 📕 🗋 •                    |  |  |  |
| Address: 💰 http://testfun.2221.org/8        | 3080/main.htm                          | 🚽 🔀 Go 👻 Search: 📃 🔛 Search Si |  |  |  |
| VTT Connection System                       | Built-in Dua                           | Q.O.S. Tunneling Technology    |  |  |  |
| Home                                        |                                        |                                |  |  |  |
| jo Setup Wizard<br>⊡ 🛳 Setup                | Subnet Mask :                          |                                |  |  |  |
| ⊡o Password<br>⊡o Configure                 | Default Gateway :                      |                                |  |  |  |
| I WAN Alias IP<br>I DNS                     |                                        | © PPPoE                        |  |  |  |
| - 🧿 Time                                    | User Name :                            | 22222@163.gd                   |  |  |  |
| ⊡ 🖘 Status<br>Ioi Status                    | Password :                             | *****                          |  |  |  |
| S DHCP Table<br>S Routing Table             | Confirm Password :                     | ******                         |  |  |  |
| 🔄 🖸 VTT Status                              | Service Name :                         |                                |  |  |  |
| Tools                                       | MTU :                                  | 1492 (578~1492)                |  |  |  |
| 🍓 Welcome to CyberT 🖉                       | IntelR Processors Product 🛛 🏹 C:\cap\r | uter5.jpg                      |  |  |  |
| 完成                                          |                                        |                                |  |  |  |

6. 如要更改麥法迪™外置防火牆機的 LAN IP 地址, 請輸入你指定的 IP 地址資料 (預設 IP 地址是 192.168.0.254)

| 🙆 Welcome to CyberTel Broadband (                                                                                                    | Fateway Router - Avant Browser                                                                     |                                                                                                    |                 |
|----------------------------------------------------------------------------------------------------|----------------------------------------------------------------------------------------------------|----------------------------------------------------------------------------------------------------|-----------------|
| <u>File Edit View Favorites Tools</u>                                                                                                    | <u>W</u> indows <u>H</u> elp                                                                       |                                                                                                    |                 |
| 🔄 • 📄 • 🎓 • 🗙 • 🖾 • (                                                                                                    | 🕼   🚖 🐵 📲 🚳 👘 🖏                                                                                    | 100% +   🖾   😽 🗋 +                                                                                                    |                 |
| Address: 💣 http://testfun.2221.org/                                                                                                    | 3080/main.htm                                                                                      | 🗧 🚺 Go 👻 Search:                                                                                                    | 💽 💭 Search Site |
|                                                                                                    | Built-in D                                                                                         | ual Q.O.S. Tunneling Tee                                                                                                    | chnology        |
|                                                                                                    |                                                                                                    | The second second second second second second second second second second second second second second second s                                |                 |
| System Log System Log Hacker Log Solution Access Outgoing Access Solution Access Solution Access Outgoing Access Outgoing Acces Outgoing Access | LAN IP Setting<br>The function will chang<br>be need to change PC<br>IP Address :<br>Subnet Mask : | ge your router local network IP address. After the se<br>'s IP address or renew the DHCP client IP.<br>192 . 168 . 0 . 254<br>255.255.255.0 . | atting you may  |
| LAN IP Setting DHCP Setting G Firewall Setting Privilege S Virtual Servers Routing Welcome to CyberT                                                                                                    |                                                                                                    | Apply Cancel                                                                                                    |                 |
| 完成                                                                                                    |                                                                                                    | i 🖉 🔏 🕅 🧶 n                                                                                                    | 網際網路            |
| L'and                                                                                                    |                                                                                                    |                                                                                                    |                 |

### 7.補充:

(如果未能連接麥法迪™外置防火牆機網頁設定頁,及麥法迪™外置防火牆機沒有反應,請檢查以下資料:

- 請確定你的麥法迪™外置防火牆機已正確安裝, 已連接 LAN 線並接通電源, 你可選用 『指令』" command " 測試 連線狀態 (簡稱 " Ping " IP ):
  - \*開啓 MS-DOS 視窗
  - \* 輸入指令 "ping 192.168.0.254"

如沒有接收任何回覆,連線網絡可能未接通或你的電腦 IP 地址與麥法迪™外置防火牆機不兼容。

- 如你的電腦是使用固定 IP 地址,這地址必定是在 192.168.0.1 to 192.168.0.253 的範圍內是可 兼容麥法迪™外置防火牆機預設的 IP 地址: 192.168.0.254。 網絡遮罩必須設是: 255.255.255.0
- 請確定你的電腦及麥法迪™外置防火牆機是在同一個網絡區域上。